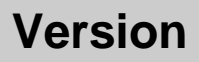

## 0.992

# 画像キャプチャーソフト MCap

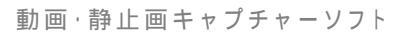

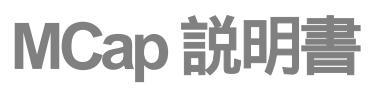

森園 徹志 tetsu@myjibika.com

### 目次

.

| 1. MCAP について                                                                                                    | 1  |
|----------------------------------------------------------------------------------------------------|----|
| MCAP の概要                                                                                                    | 1  |
| 絵解き MCAP                                                                                                    | 2  |
| 内視鏡画像の入力方法                                                                                                    | 2  |
| DV(IEEE1394)のデジタル信号のまま PC に入力                                                                                                    | 2  |
| アナログビデオ信号を DV に変換して入力                                                                                                    | 2  |
| アナログビデオ信号をビデオキャブチャーカードで入力                                                                                                    | 2  |
| 画像キャプチャーのトリガ                                                                                                    | 3  |
| 内視鏡のトリガーボタンの信号をPCに送る                                                                                                    | 3  |
| フットスイッチ、ショイスティック、あるいはキーホードをトリカースイッチにする                                                                                                    | 3  |
| 内視鏡画像の取得方法                                                                                                    | 4  |
|                                                                                                    | 4  |
| ヒテオ信号を直接診祭用 PC に入刀                                                                                                    | 4  |
|                                                                                                    | 5  |
| ネットリークでの使用                                                                                                    | 5  |
| スタントアロンでの使用                                                                                                    | 5  |
|                                                                                                    | 6  |
|                                                                                                    | 6  |
| $MCAP 01 \mathcal{Y} \mathcal{X} \mathcal{F} = \mathcal{W} \mathcal{Y} \mathcal{Y} \mathcal{Y} \mathcal{Y} \mathcal{Y} \mathcal{F} = \mathcal{W}$ | 6  |
|                                                                                                    | 6  |
| $MCap \mathcal{OPV} + \mathcal{V} + \mathcal{V}$                                                                                                  | 6  |
| 使用準備                                                                                                    | 6  |
| ハードウェアのセッティング                                                                                                    | 6  |
| 画像入力装置                                                                                                    | 6  |
| トリガースイッチ                                                                                                    | 8  |
| ソフトウェアのセッティング                                                                                                    | 8  |
| 使用する PC のドライブ構成                                                                                                    | 8  |
| DirectX                                                                                                    | 9  |
| コーナック<br>ダノナンタフのキフタフィブ                                                                                                    | 10 |
| ダイナミソ人のガスダメイス<br>追言 PS Page た会したダノナミクスト MCan の ID 連進注                                                                                             | 11 |
| 追記 RS_Dase を用したタイナミケスと MCap の ID 建病法<br>MCap の設定                                                                                                  | 11 |
| MCapの設定 1 連進田テキストファイルのディレクトリパスを指定(テキストファイルで連携する提合)                                                                                                | 12 |
| 2 キャプチャーした画像を保存する RS Base 田のフォルダの指定                                                                                                    | 12 |
| 3、動画のタイムリミットの設定                                                                                                    | 12 |
| 4. RS Base 関係の設定                                                                                                    | 13 |
| 5. ID 番号入力用ダイアログ                                                                                                    | 14 |
| 6.静止画の保存形式                                                                                                    | 14 |
| 7.動画圧縮用コーデックの設定                                                                                                    | 14 |
| 2.使用方法                                                                                                    | 16 |
| プログラムの起動                                                                                                    | 16 |
| 画面の説明                                                                                                    | 16 |
| ID                                                                                                    | 16 |
|                                                                                                    | 10 |

| jpg ファイル名                                  | 17       |
|--------------------------------------------|----------|
| avi ファイル名                                  | 17       |
| 選択されている画像入力装置の番号 / 総数                      | 17       |
| File メニュー                                  | 17       |
| Devices メニュー                               | 17       |
| Options メニュー                               | 17       |
| Capture メニュー                               | 17       |
| 現在の ID 番号、キャプチャーしたファイルの情報を表示する             | 18       |
| 静止画の保存形式(Bmp/Jpg)と圧縮率(0~100)               | 18       |
| 動画圧縮用コーデックの表示                              | 18       |
| 録画中かどうかの印:緑の{\cf4 は録画停止中、録画中は赤字で'{\cf6 録画中 | 』と表      |
| 示( )                                       | 18       |
| 動画を録画した場合はこのように 録画した コマ数、ドロップした(=録画できなかった  | )コマ数、    |
| 秒数とファイル名を表示する。                             | 18       |
| ジョイスティックの利用                                | 19       |
| 3.その他                                      | 20       |
| 静止画の JPEG 圧縮について                           | 20       |
| 複数のキャプチャーデバイス                              | 20       |
| 開発の動機                                      | 20       |
| RS BASEメーリングリストでの画像キャプチャー関係過去ログ            | 21       |
|                                            | 21       |
| 今後の理 朝                                     | 21       |
|                                            | ~1<br>99 |
|                                            | 22<br>00 |
| 古方したとう                                     | 23       |
| 作有理給先                                      | 23       |
| 参考文献                                       | 23       |

23

24

24

24

参考にした書籍、ドキュメント

参考にしたウェブページ

参考にしたプログラム

使用したソフトウェア

# チャプター

#### 1. MCap について

#### MCap の概要

MCap(エムキャップ)は <u>ダイナミクス</u>および <u>RS Base</u> と連携してビデオ画像をキャプチャ ーするプログラム。

Microsoft Windows 2000, XPと DirectX の環境で作動する。

ビデオ入力は DV(IEEE1394)、あるいはビデオキャプチャーボード経由。

USB カメラも画質は悪いが使用可能。

推奨の入力は DV、DV 出力がない機器からのビデオ信号はカノープス(株)の ADVC シリーズなどで アナログ DV 変換したもの。

キャプチャーは静止画、動画とも可能で、静止画は JPEG 圧縮、動画もコーデックがインストールされていればこれを選択することも可能。

ダイナミクスにカスタマイズを施し、撮影時点で開いているカルテの ID と氏名をテキスト で出力する。これを MCap の側で読み、ID と検査名(あらかじめ指定しておく)および日 付を付加したファイル名で保存する。これを RS\_Base で指定したフォルダに送るように設 定しておくと、RS Base をリロードしたときに自動ファイリングが可能になる。

プログラムのベースにしたのは Microsoft DirectX SDK(Software Development Kit)のサン プルとして含まれている AmCap という、この世界では有名なプログラム。

これに作者が静止画保存機能、Jpeg保存機能、ビデオ圧縮コーデックを選択できる機能、電子カルテの ID を読み込んでファイル名を自動的に割り振る機能、フットスイッチによるコントロールを可能にするためのジョイスティックインターフェース、フットスイッチを押した時点でウィンドウを最前面にする機能、シャッター音などを追加した。 開発言語は Microsoft Visual C++ 6.0 絵解き MCap

図解で MCap のおおよそを紹介...

内視鏡画像の入力方法

#### DV(IEEE1394)のデジタル信号のまま PC に入力

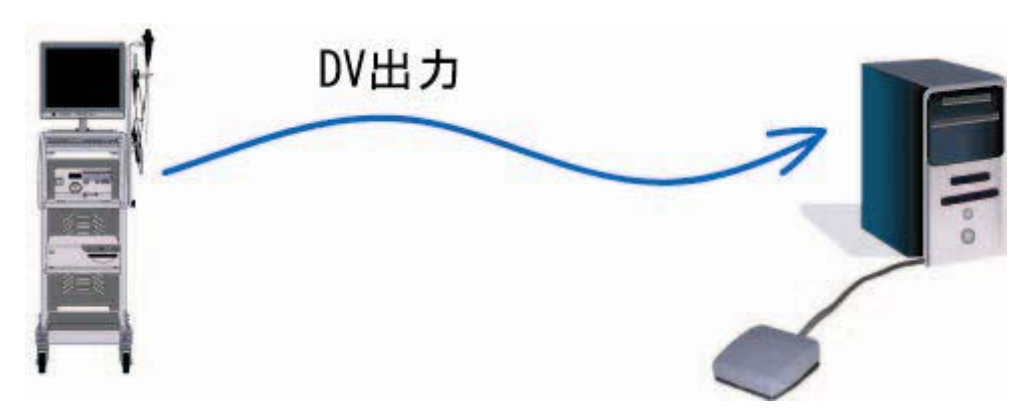

アナログビデオ信号を DV に変換して入力

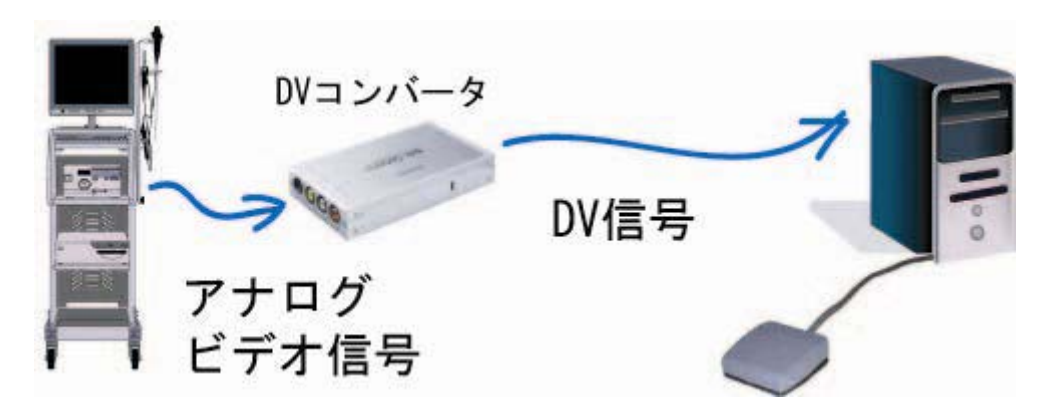

アナログビデオ信号をビデオキャプチャーカードで入力

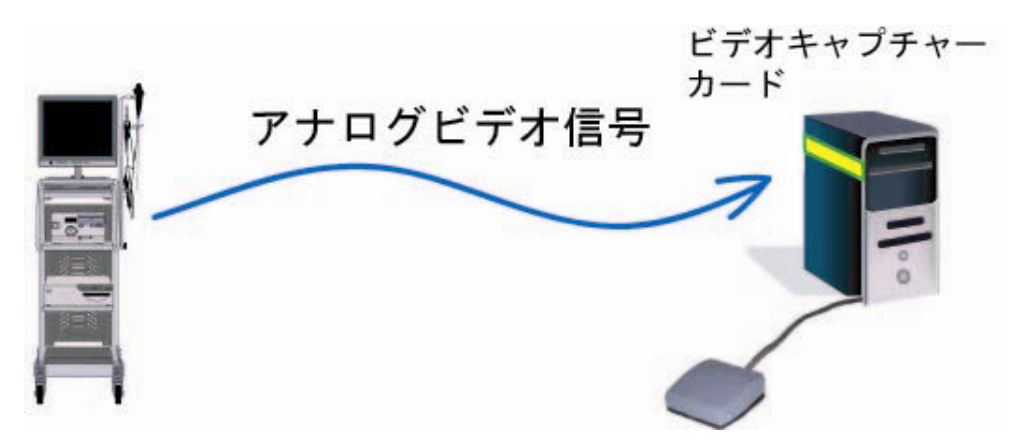

画像キャプチャーのトリガ

内視鏡のトリガーボタンの信号を PC に送る

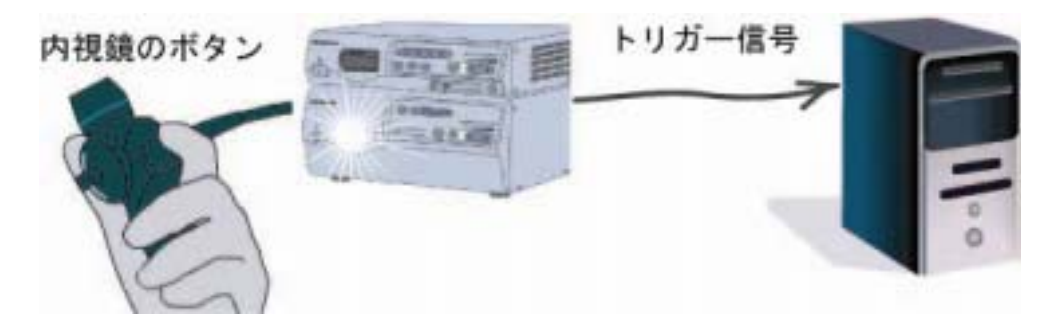

フットスイッチ、ジョイスティック、あるいはキーボードをトリガースイッチにする

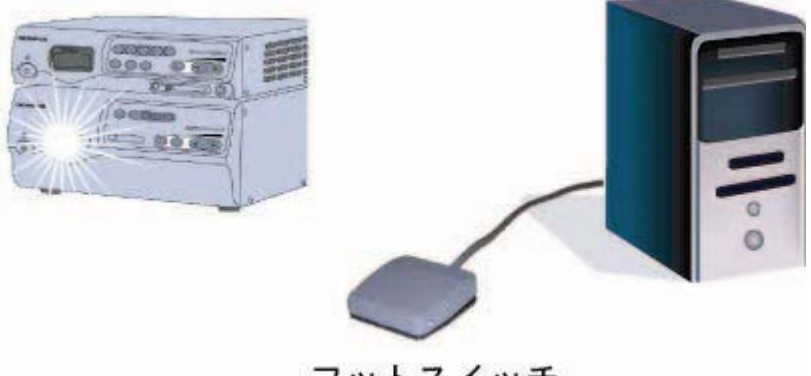

フットスイッチ

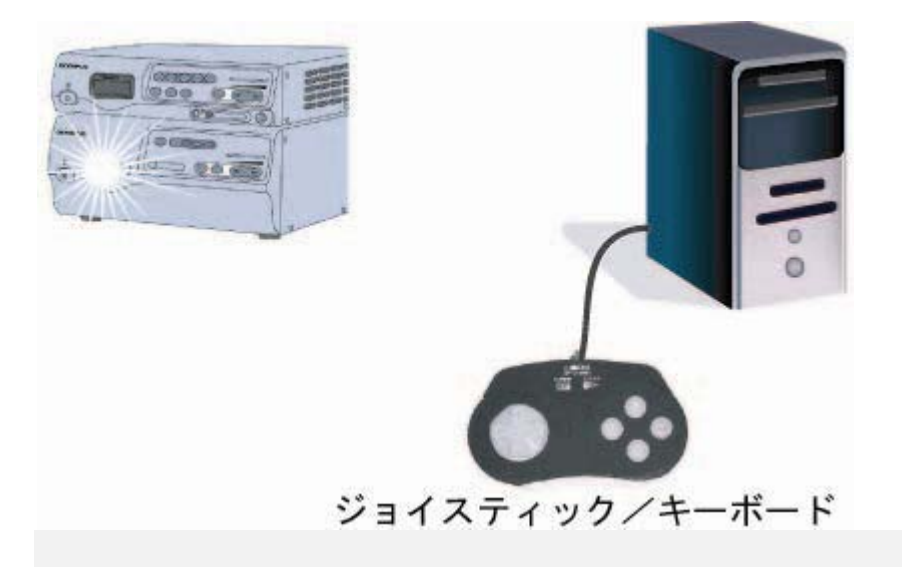

#### 内視鏡画像の取得方法

#### LAN 経由で画像を取得

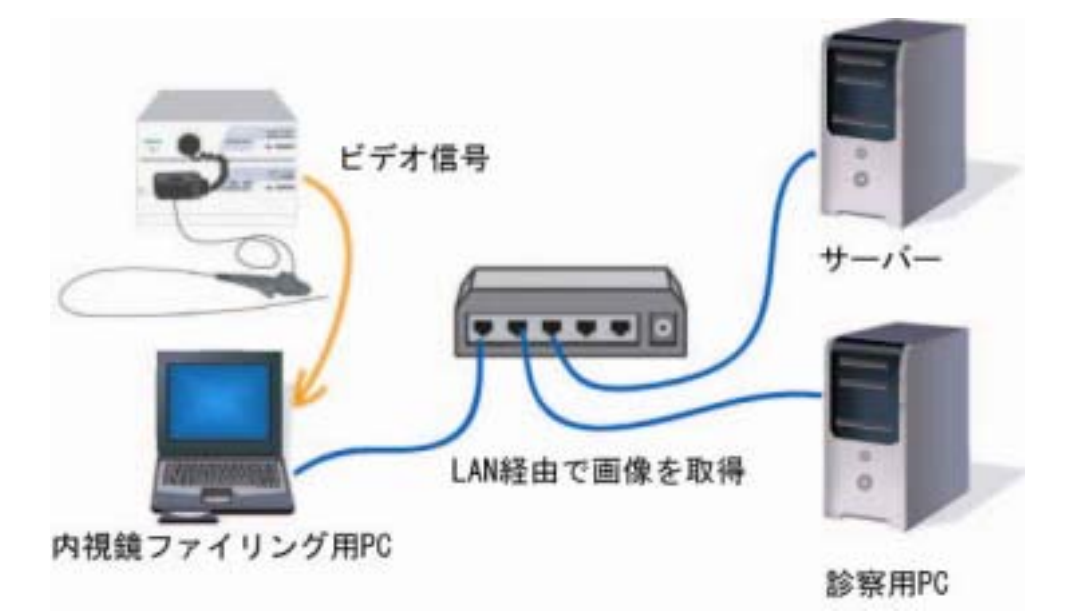

#### ビデオ信号を直接診察用 PC に入力

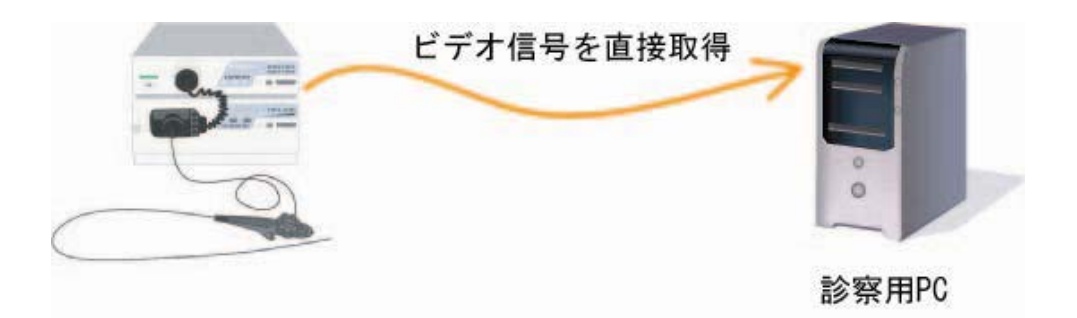

#### 運用形態

ネットワークでの使用

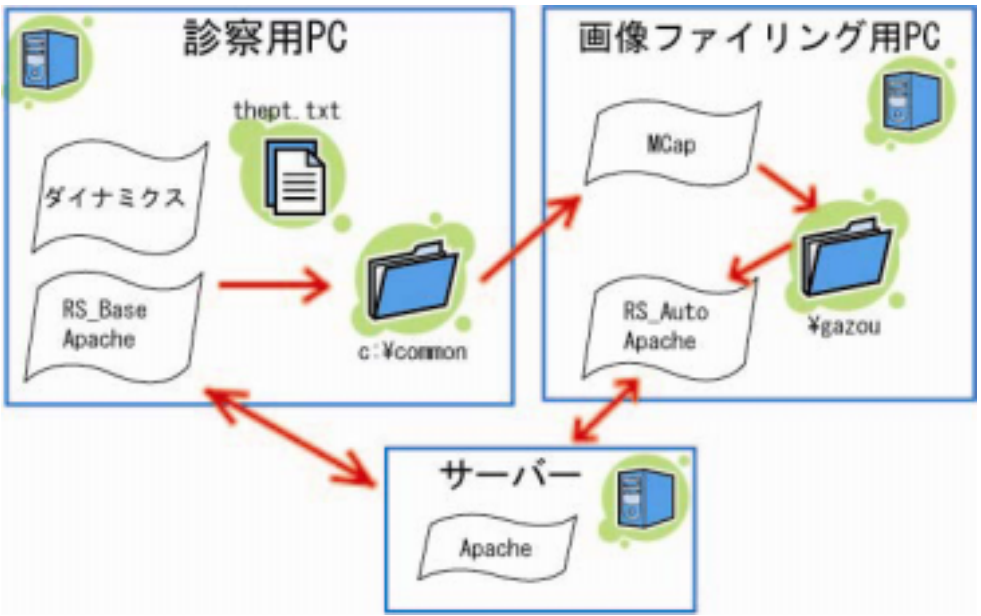

スタンドアロンでの使用

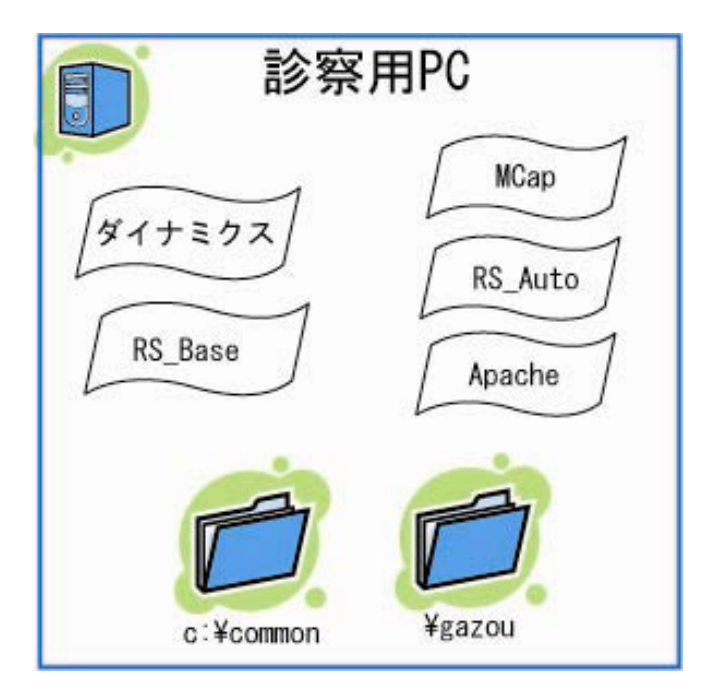

#### 動作環境

MIcrosoft Windos 2000 および XP。 Vista は使用経験がな〈不明だがおそら〈作動すると思われる。 DirectX が必要(XP には最初から含まれている)。 DV(IEEE1394)入力、あるいはアナログビデオキャプチャー装置で MPEG2 ハードウェア エンコード機能のないもの。あるいは USB カメラ。

#### 転載 著作権

本ソフトウェア MCap.exe はフリーソフトで、医師が診療目的で使用するに際して対価を 要求しない。 本ソフトを使用したことによって使用者に損害を生じたとしても当方は責任を持たない。 著作権は森園徹志が保有する。 転載は今のところ認めない。

#### Mcap のインストールとアンインストール

#### MCap のインストール

インストーラ MCap\*\*\*.EXE (\*\*\*はバージョン No.に対応)を起動する。 レジストリはいっさいいじらない。 MCap.exe を動かすと、設定ファイルを c:¥WINDOWS¥mcap.iniを書き込む。

マイナーバージョンアップ時には前のバージョンをアンインストールせずに新バージョンをインストールするだけで良い。

#### MCap のアンインストール

コントロールパネル プログラムの追加と削除 で行う。

インストーラは単にファイルのコピーをしているだけでレジストリには全く影響がない。バージョンアップで何回か MCap のインストール / アンインストールを繰り返しても PC の動作がおかしくなる心配はないと思われる。

#### 使用準備

ハードウェアのセッティング

#### 画像入力装置

内視鏡装置に DV(IEEE1394)出力がある機器の場合はいちばん簡単。ケーブルで PC と接続するだけ。

普通はアナログビデオの出力があるだけなので、これをデジタル化して PC に取り込む 装置(ビデオキャプチャー機器)が必要になる。 ビデオキャプチャーにはいくつかのタイプがあるので注意が必要。

最適なものは DV(デジタルビデオ)信号を IEEE1394(FireWire)経由で入力するタイプ の製品。1/5 に圧縮した信号を PC で受け取るため、PC 側の負担が軽くなる。 内視鏡装置などで DV 出力があるものはこれをそのまま PC に入力する。 アナログのビデオ出力しかない大半の製品は、インターフェースが必要。 カノープス の ADVC シリーズなど(¥ 29,800~)。

Canopusの ADVC-55 は非常にコンパクトで、バスパワー駆動(電源を DV ケーブルから 取る)で便利。ファンレスで無音。実売2万円程度。

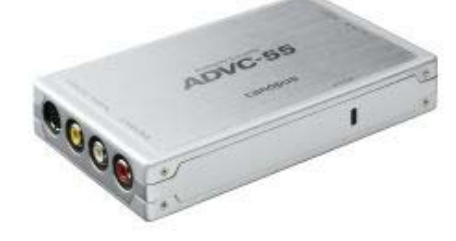

上位機種の ADVC-300 は画像補正機能がついていて高級だが、電源が必要でファン の音も静かでない。実売5万円ほど。

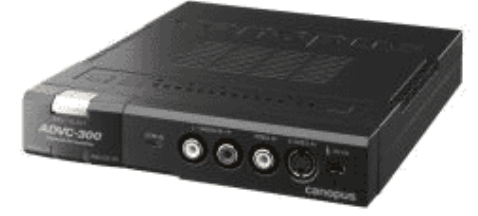

ビデオ装置からの出力でコンポーネント出力があれば、アナログ-DV コンバータも当然 コンポーネント入力を持っている方が画質が良い。コンポーネントがなければ S 端子、こ れもなければコンポジット入力で接続する。

エスケイネットの DAC-10 は定価¥128,000 と高価だが、コンポーネント入力があるアナ ログ-D V コンバータ。

カノープスでも <u>advc3000</u> はコンポーネント入力があるが、やはり定価¥598,000 と 非常に高価。

近頃主流のビデオキャプチャー装置は MPEG2 ハードウェアエンコードするものだ が、このタイプは本ソフトで 使用できない。また、最近よく見かける Windows Media Center Edition(MCE)対応の製品もおそらく 使用不可。 DirectX に対するインターフ ェースが公開されていないためのようで、将来対応できる見込み薄。

2011 年 7 月 24 日にアナログ放送廃止が(一応)決まっているためか、アナログビ デオをPCにキャプチャーする装置(ビデオキャプチャ装置)は<sup>®</sup>絶滅危惧種<sup>a</sup>のハ ードウェアになってきた。 2007 年 5 月上旬の現在、 <u>アイ・オー・データ</u>では、 GV-MVP/IDV が該当機種だが「在庫限り」 <u>バッファロー</u>では該当製品なし? <u>エルザジャパン</u>該当機種なし

USB カメラも画像入力装置として使用可能。但し、解像度とフレームレートは期待 できない。スナップ写真程度であれば実用になるかもしれない。

#### トリガースイッチ

写真撮影したり、ビデオ記録のオン / オフをするためのスイッチ。 小杉技研のUSB接続フットスイッチを使用するのが簡便。

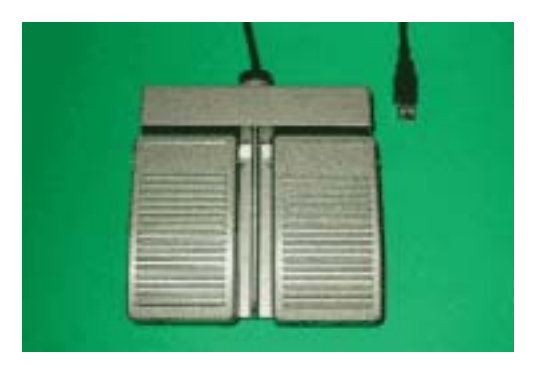

静止画および動画のキャプチャー用に2連のものを用意するのであれば動作モードの 指定は、 静止画用として 踏込時 Control-N, "踏離時" 動作なし 動画用として 踏込時 Alter-T, "踏離時" 動作なし をお薦めする。

作者はジョイスティックをフットスイッチと PC のインターフェースとして流用した自作のものを使用している。半田付けができればできる簡単な工作である。

#### ソフトウェアのセッティング

#### 使用する PC のドライブ構成

MCap は、使用する PC に C および D ドライブがあることを想定している。 画像データのバックアップを D: ¥ cap ¥ DCIM ¥ に作成する。

¥DCIM の下のサブディレクトリに、ID 番号に応じた5桁のフォルダ名を作成し、そこに キャプチャーした画像ファイルを保存する。画像は .jpg と .avi それぞれに昇順の通し番 号をつける。 すなわち、ID が 1234 であれば D: ¥ cap ¥ DCIM ¥ 000001234 ¥ のフォルダに 0001.jpg, 0002.jpg, ..., 0001.avi, 0002.avi, ... のように格納される。

新たにキャプチャーするファイルのファイル名はこれを見て、次の番号に設定される。 ¥gazou にも同じ名前のファイルが同時に書き込まれる。

したがって、バックアップが D: ¥ cap に保存されることになる。

#### DirectX

DirectX がインストールされていることを確認。 OS が WindowsXP であれば、DirectX は最初から入っているので何もしなくてよい。 Windows2000 の場合には DirectX End-user Runtime の最新版をインストール。2007 年 5 月現在では<u>バージョン 9.0c</u>。

DirectX Runtime は画像キャプチャー装置のインストール用ディスクに含まれていることがよくある。

DirectXのバージョンを確認する方法 スタート ファイル名を指定して実行 で dxdiag と入力

| ファイル名           | を指定して実行 ? ×                                         |
|-----------------|-----------------------------------------------------|
| 7               | 実行するプログラム名、または開くフォルダやドキュメント名、インターネットリソース名を入力してください。 |
| 名前( <u>O</u> ): | dxdiag 💌                                            |
|                 | OK キャンセル 参照(B)                                      |

#### 下記メッセージが出たらはい で許可する

| DirectX 診断ツール                                                                                                    |                                                       |
|----------------------------------------------------------------------------------------------------|-------------------------------------------------------|
| ドライバが Microsoft's Windows Hardware Quality Lab (WHQL) のロゴにあるようにデジタル。<br>することを許可しますか? 許可すると、Windows がインターネットに接続し、新しい WHQL 証<br>ステム 情報が流出することはありません。 [(よい] を選択し、 DxDiag がより完全なシステム 情報<br>す。 | 署名されているかどうかを Dxt<br>明書をダウンロードすることが<br>服を取得できるようにすること? |
| 【【【い図】 いいえい】                                                                                                    |                                                       |

バージョンが表示される。

| りDirectX 診断ツール                              |                                  |                                                 |                                                         |          |
|---------------------------------------------|----------------------------------|-------------------------------------------------|---------------------------------------------------------|----------|
| システム   DirectX ファイル   ディスプレイ   サウン          | ド1 サウンド 2 ミュージ                   | 7-040年   九天   000                               | それでも問題的解決しない場合                                          |          |
| このツールを使うと、インストールされている Direct<br>化なども実行できます。 | くエンボーネントやドライバ                    | ACREF#書情報を入手すること                                | ができます。また穏範のテスト、問題の                                      | asthi. S |
| どの分野が問題を起こしているか分かっている場合                     | は、適当なタブをクリック                     | 、てください。それに、外の場合                                 | 合は、「次ページ」をクリックしてください。                                   |          |
| [それでも問題が解決しない場合]のページでは、<br>- システム(無料        | 問題解決に利用できるそ                      | のほかのツールの一覧を表                                    | 売します。                                                   |          |
|                                             | 現在の日時: 2007年5                    | 月25日, 14:17:52                                  |                                                         |          |
| オペレーティ                                      | ングシステム Microsof<br>言語:日本語(       | t Windows XP Protession<br>地想致走日本語〉             | al (51, E)//F 2600)                                     |          |
| ون<br>ق                                     | ステム製造元 LENOVO<br>ステム モデル 6365K4J |                                                 |                                                         |          |
|                                             | BIOG Phoenix<br>プロセッサ Intel(R)   | FirstBIOS(Im) Notebook I<br>Core(TM) Duo CPU LI | Pro Version 2.0 for ThinkPad<br>2500 @ 1.93GHz (2 CPUs) |          |
|                                             | >EU = 1526MB                     | RAM<br>和刊中 0000010 (他用)正能                       |                                                         |          |
| Direc                                       | tXパージョン: DirectX!                | 9.0c (4.09.0000.0904)                           |                                                         |          |
| P MHOL デジタル署名を確認する                          |                                  |                                                 |                                                         |          |
|                                             | D::Diat 5.0326                   | 00.2180 Unicode Copyrig                         | ht (C) 1998-2003 Microsoft Corpor                       | ation. A |
| ~1171B                                      |                                  | 洪水-ジロ0                                          | 情報をすべて保存のシー                                             |          |

コーデック

ビデオは無圧縮だとディスク領域を圧迫する。

本ソフトは圧縮しながらビデオを保存する機能がある。

ビデオ圧縮にはコーデック(Codec)を使用する。Codec の種類によって圧縮率や処理効率が異なるますが、DivX http://www.divx.com !ExecFile("http://www.divx.com")を奨める。無料版で十分。

そのまま使用すると再生時に画面に DivX のすかしが入る。「デコーダ設定ユーティリティ」で ツールバー DivX ログの透かし模様を表示する のチェックをはずすと消すこと ができる。

| X Codec i 😁<br>X Player i 🔤<br>X Web Player i 💕 | リンク<br>DwX EKG<br>DwX ユーデック2010日8  |
|-------------------------------------------------|------------------------------------|
| /X Player 🔹 🔛<br>/X Web Player 🔹 💕              | DivX EKG<br>DivX コーデックの単体          |
| ゥ ・ 🗋                                           | ReadMe                             |
| パス アップデートのチェック  パス アップデートのチェック  パス パンドルの剤酸  「   | デューダー社会ユーティリティ<br>デイセンス<br>第1日の登録  |
| 0                                               | くアップテートのチェック 〇<br>(「こ」ドルの削除 〇<br>〔 |

| □ 使用可能な場合        | はこれらの値で行用規定する     |  |
|------------------|-------------------|--|
| オーディオ            |                   |  |
| English American | -                 |  |
| キャナションと字葉        |                   |  |
| English American | <u>.</u>          |  |
| RE               |                   |  |
| 12 メニュー ナビゲータ    | カーは常に前面に表示        |  |
| ▶ スタートアップ時に      | メニューナビデーターを有効にする  |  |
| P 4-E-E DWX      | 様能がある時には通知して(ださい) |  |
| 「 Divix ロゴの通知し   | し模様を表示する          |  |
|                  |                   |  |
|                  |                   |  |

DivX は圧縮率がかなり良い割に画質もまずまずで、しかも最近のデュアルコア CPU にも対応している点がおすすめ。

#### ダイナミクスのカスタマイズ

画像の自動ファイリングをするために、ダイナミクス(あるいは他の電子カルテ)から患者 情報をMCap に知らせる仕組みが必要である。 ダイナから患者情報を出力するのに3種類の方法を示す。 (詳細は『MCap 連動ダイナミクスの作り方』!ExecFile("MCAP\_DYNA.HLP")のダイナミク ス-MCap-RS\_Base 連携の基本的な考え方参照)

(A)テキストファイルに書き出す方法
 (B)メモリマップドファイルを使用する方法
 (C)メモリマップドファイルを使用し、テキストファイルにも書き出す方法

ダイナミクスと MCap の連携はいずれの方法でも可能だが、ダイナミクスで do 処方、do 検査、病名など多数のファイルを開いたまま連動して使用している場合、(A)の方法で は各フォームの連動がうまくいかなくなる場合があり、(B)の方がおすすめ。

ネットワーク越しに別のコンピュータとの間で連携するばあいには(A)あるいは(C)の 方法が必要。(テキストファイルをネットワーク越しに読んで連携する)

<sup>®</sup>MCap 連動ダイナミクスの作り方』!ExecFile("MCAP\_DYNA.HLP")を参考にして、ご使用中のダイナミクスのクライアントをカスタマイズのこと。

#### 追記 RS\_Base を介したダイナミクスと MCap の ID 連携法

RS\_Base v7.0525 以降であれば、ダイナミクスに改造を加えず RS\_Base を介して MCap に ID 情報を送ることができる。ただしダイナミクスと RS\_Base が連携できていることが前提。

[rs\_base 16785] RS\_Base ver70525 (2007.5.25 18:27) 参照のこと。

参考までに、<u>RS\_Base の過去ログ</u> (ID, PW 必要)

#### MCap の設定

1.連携用テキストファ イルのディレクトリパスを 指定(テキストファイルで 連携する場合)

メニューバーの File 『Set DynaID File』でダイアログを開き、テキストファイルの名前と ディレクトリパスを指定する。通常はデフォルト(c:¥ common ¥ thept.txt)のままで良い。

| ダイナIDファイルを指定                                                                                                    | 2         |             |   |          | <u> ?</u> × |
|----------------------------------------------------------------------------------------------------|-----------|-------------|---|----------|-------------|
| ファイルの場所の                                                                                                    | common    |             | • | + 🗈 💣 🖬• |             |
| <ul> <li>最近使ったファイル</li> <li>デスクトップ</li> <li>デスクトップ</li> <li>マイ ドキュメント</li> <li>マイ コンピュータ</li> <li>マイ ネットワーク</li> </ul> | Thept.txt |             |   |          |             |
|                                                                                                    | ファイル名(1)  | thept.txt   |   | •        | RK(Q)       |
|                                                                                                    | ファイルの種類①  | text(#.txt) |   | *        | キャンセル       |

2.キャプチャーした画 像を保存する RS\_Base 用のフォルダの指定

メニューバーの File 『Set RS\_Base gazou folder』でダイアログを開き、RS\_Base にファイリングするための画像ファイルを入れるフォルダを指定する。通常はデフォルト(d: ¥ gazou)のままでかまわない。

| フォルダの参照  | <u> </u>            |                                                                 |                | <u>?</u> × |
|----------|---------------------|-----------------------------------------------------------------|----------------|------------|
| フォルダを選   | 択してください。            |                                                                 |                |            |
| D:¥gazou |                     |                                                                 |                |            |
|          | <ul> <li></li></ul> | ents and Setting<br>(<br>DKJPNDocs<br>c<br>Advanced Print<br>mo | s<br>er Driver |            |
|          |                     | ОК                                                              |                | キャンセル      |

3.動画のタイムリミットの設定

必要があれば動画をキャプチャーするときに制限時間を設定することができる。動画ファイルは大きくなりがちなので、動画保存を終了し忘れても自動的に設定時間で記録終 了させることが可能。

X

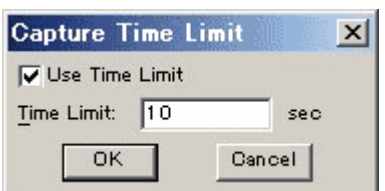

| 定 | ★査名                   | -     |
|---|-----------------------|-------|
|   | 追加 削除                 |       |
|   | - 画像ファイルの保存先          |       |
|   | d:¥cap¥DCIM¥ に加え、     |       |
|   | ▼ ¥gazou Iこも保存(RS_Bas | se用)  |
|   | ID読込元                 |       |
|   | ○ メモリマップドファイル         | L OK  |
|   | c:¥common¥thept.txt   |       |
|   | ○ 手入力                 |       |
|   | O IDtal               | キャンカル |

上段の「検査名」、中段の「画像ファイルの保存先」および下段の「ID 読込元」に分かれている。

「検査名」は、画像を自動ファイリングするときに付加する検査名で、リストになけれ ばここで入力可能。

「画像ファイルの保存先」は通常チェックが入った状態でよい。

「ID 読込元」は、ダイナミクスとの連携をどうするか選択する部分。( 『ダイナミク スのカスタマイズ』参照) メモリマップドファイルを介して連携する場合は1番目のラジオボタン、 テキストファイルを介して連携する場合には2番目を、 連携しないで ID を手入力する場合は3番目を、 ID をファイル名につけない場合は4番目をオンにする。

#### 5.ID 番号入力用ダイ アログ

4の項で ID を手入力する場合に使用する。

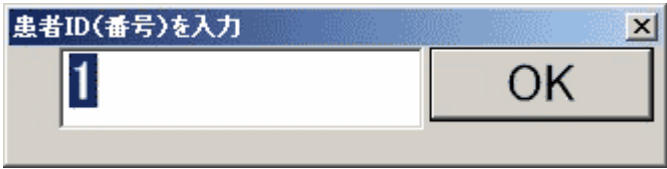

6.静止画の保存形式

静止画を圧縮せず Bitmap 形式で保存するか、Jpeg 圧縮で保存するか、また Jpeg の場合品質をどの程度にするか設定しする。

通常は Jpeg, 100 が良いと思われる。

| ×     |
|-------|
| OK    |
| キャンセル |
|       |

#### 7. 動画圧縮用コーデ ックの設定

動画は圧縮しないとファイルが非常に大きくなりディスク容量を圧迫する。 適切なコーデックを用いて圧縮して保存するのが現実的。 画質と変換効率のバランスが良い DivX をおすすめする。 特にデュアルコア CPU で効果を発揮する。

| Choose Compressor           | ×         |
|-----------------------------|-----------|
| DivXR 6.5.1 Codec (1 Logica | I OPU)    |
| 構成 バージョン情報                  | プロパティ ページ |
|                             | OK ++)211 |

コーデックで細かい設定ができる場合、「構成」、「プロパティページ」のいずれかが選択 可能になる。

またコーデックの情報が「バージョン情報」で得られるものもある。 コーデックの種類によって選択できるオプションが異なる。

Divx では以下のようになっている。

| DivXRコーデック プロパティ                                                                                                    | ×                             |  |  |
|----------------------------------------------------------------------------------------------------|-------------------------------|--|--|
| Community Codec v.6.5                                                                                                    |                               |  |  |
|                                                                                                    |                               |  |  |
| 100日 mmの - 11 3011 というても、といことです。<br>Dio VP作用にご協力/ださい。ここを力けの力してついたニトへ                                                                             |                               |  |  |
| メイン コーデック ビデオ   DivX Proを試してみよう                                                                                                    |                               |  |  |
| 「認定プロファイルーーーーーーーーーーーーーーーーーーーーーーーーーーーーーーーーーーーー                                                                                                    |                               |  |  |
| Home Theater Profile                                                                                                    |                               |  |  |
| Home Theaterプロファイルは最大解像度720x480とフレト30fps、または最大解像度720x576とフレームレート25<br>ポートするDVDプレーヤー、セットトップボックス、そしてカっ<br>認証デバイスボータブルメディアプレーヤーでのDivXR動加<br>を保証します。 | ームレー<br>fpsをサ<br>らなどの<br>画の再生 |  |  |
|                                                                                                    |                               |  |  |
| ▶ エノコーターの設定にフリセットを1史用                                                                                                    | 3                             |  |  |
| QUALITY                                                                                                    |                               |  |  |
|                                                                                                    | ·····                         |  |  |
|                                                                                                    |                               |  |  |
|                                                                                                    |                               |  |  |
|                                                                                                    |                               |  |  |
| このモート・ではビットレートは最も重要な要素です より高いビットレートは良い品質を提供しますがファイルサイズは大きくなります                                                                                   |                               |  |  |
|                                                                                                    |                               |  |  |
|                                                                                                    | キャンセル                         |  |  |
| 情報                                                                                                    |                               |  |  |
|                                                                                                    |                               |  |  |
| V.6.5                                                                                                    |                               |  |  |
| 06 05 00 00053 Tiger Codec                                                                                                    |                               |  |  |
| ビルトオン Jan 31 2007 @ 19:42:52                                                                                                    |                               |  |  |
| DivX, Inc. (c) 2000-2007                                                                                                    |                               |  |  |
|                                                                                                    |                               |  |  |
|                                                                                                    |                               |  |  |

5+79-

2. 使用方法

#### プログラムの起動

MCap.exe (あるいはそのショートカット)をダブルクリックする 同じフォルダ、あるいはパスの通ったフォルダに imgctl.dll を置いておく

#### 画面の説明

MCapを起動すると下のような画面が出る。

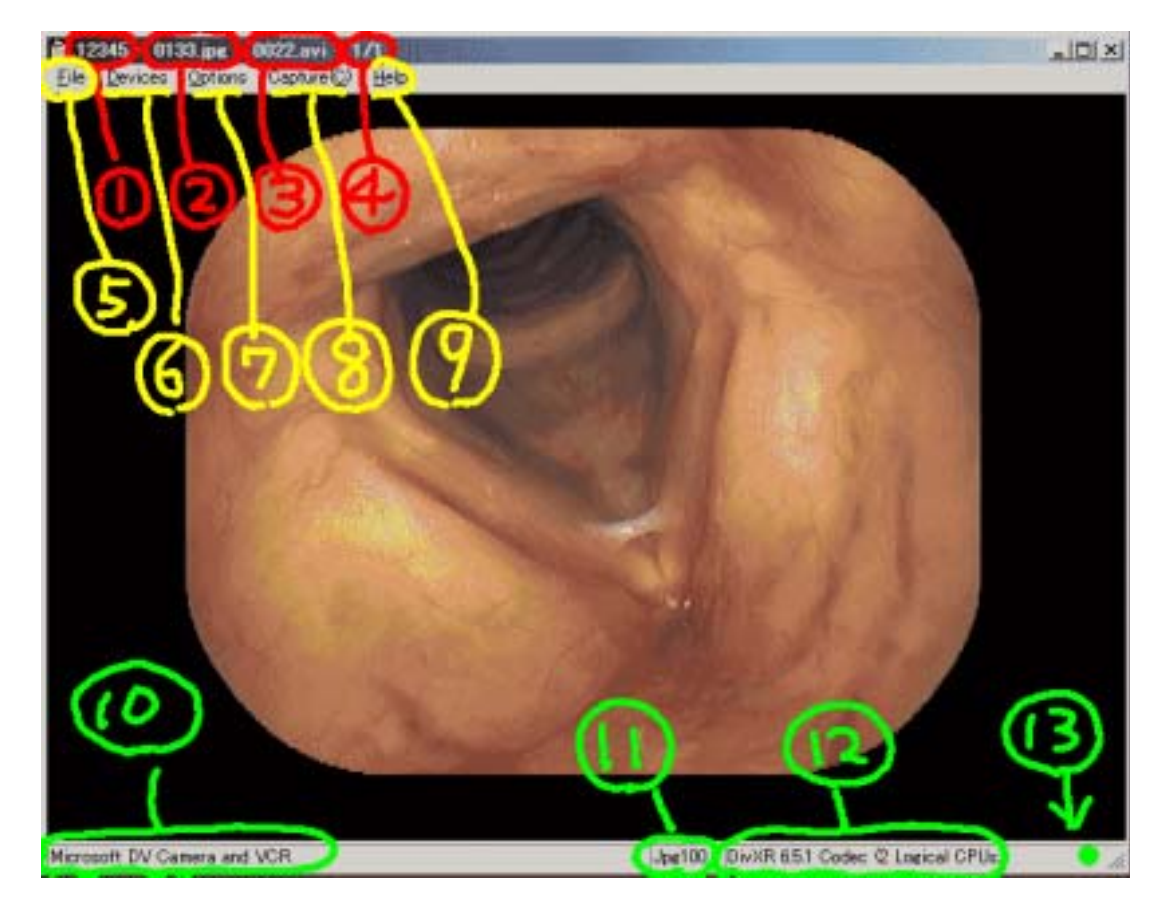

#### 各部分の説明

ウィンドウのキャプション部分(枠の青いところ)

#### ID

画像を保存する際につけつ ID 番号

#### jpg ファイル名

次に静止画を jpeg 保存するときにつける予定のファイル名

#### avi ファイル名

次に動画を保存するときにつける予定のファイル名

#### 選択されている画像入力装置の番号 / 総数

次に動画を保存するときにつける予定のファイル名

メニューバー(灰色の部分)

File メニュー

サブメニューに Set DynaID File Set RS\_Base gazou folder Exit がある。 『MCap の設定』HLP000029の項で説明

Devices ≯ニュー

プログラムで認識されているビデオおよびオーディオキャプチャーデ バイスがリストアップされる。 複数ある場合はここで選択可能。ただし、画像キャプチャーデバイス が複数ある場合、ホストコントローラーも複数ないと、ここで切り替 えることはできない(『複数のキャプチャーデバイス』 HLP000028の項を参照)

Options メニュー

Preview Video Capture Filter Video Capture Pin などのサブメニューがある。 必要に応じて選択。

画像キャプチャーデバイスが適切にセッティングされ信号が来ていると、 Preview にチェックを入れると画面で確認できる。

#### Capture メニュー

| Start Capture<br>Stop Capture<br>Toggle Capture | Alt+R<br>Alt+S<br>Alt+T |
|-------------------------------------------------|-------------------------|
| Snapshot                                        | Ctl+N                   |
| Change Video Device                             | Alt+D                   |
| Set Time Limit                                  |                         |
| <br>RS Base 用オプション                              |                         |

#### 患者 ID(番号)入力 ------静止画の圧縮設定

動画の圧縮設定

最初の3つは動画のキャプチャー開始/終了/トグル トグルとは、録画していないときに選択すると録画を開始し、録画中に選択すると録画を 終了するスイッチ。

4つ目の Snapshot は静止画のキャプチャー

アクセラレータキーの Alt+R, Alt+S, Ctl+N は MonsterTV のキーアサインと同じにしてある。

。録画の on/offを交互に切り替える トグル Alt+T はたぶん本ソフトだけ。

5つ目の Change Video Device はビデオキャプチャデバイスが複数ある場合に切り替える。

6つ目以降の Set Time Limit、RS\_Base 用オプション、患者 ID(番号)入力、静止画の圧縮設定、動画の圧縮設定に関しては <sup>®</sup>MCap の設定』HLP000029の項で説明。

画面下部のメッセージバー

#### 現在の ID 番号、キャプチャーしたファイルの情報を表示する

静止画の保存形式(Bmp/Jpg)と圧縮率(0~100)

動画圧縮用コーデックの表示

録画中かどうかの印:緑の{\cf4 は録画停止中、録画中は赤字で 【\cf6 録画中 』と表示( )

動画を録画した場合はこのように 録画した コマ数、ドロップした(=録画 できなかった)コマ数、秒数とファイル名を表示する。

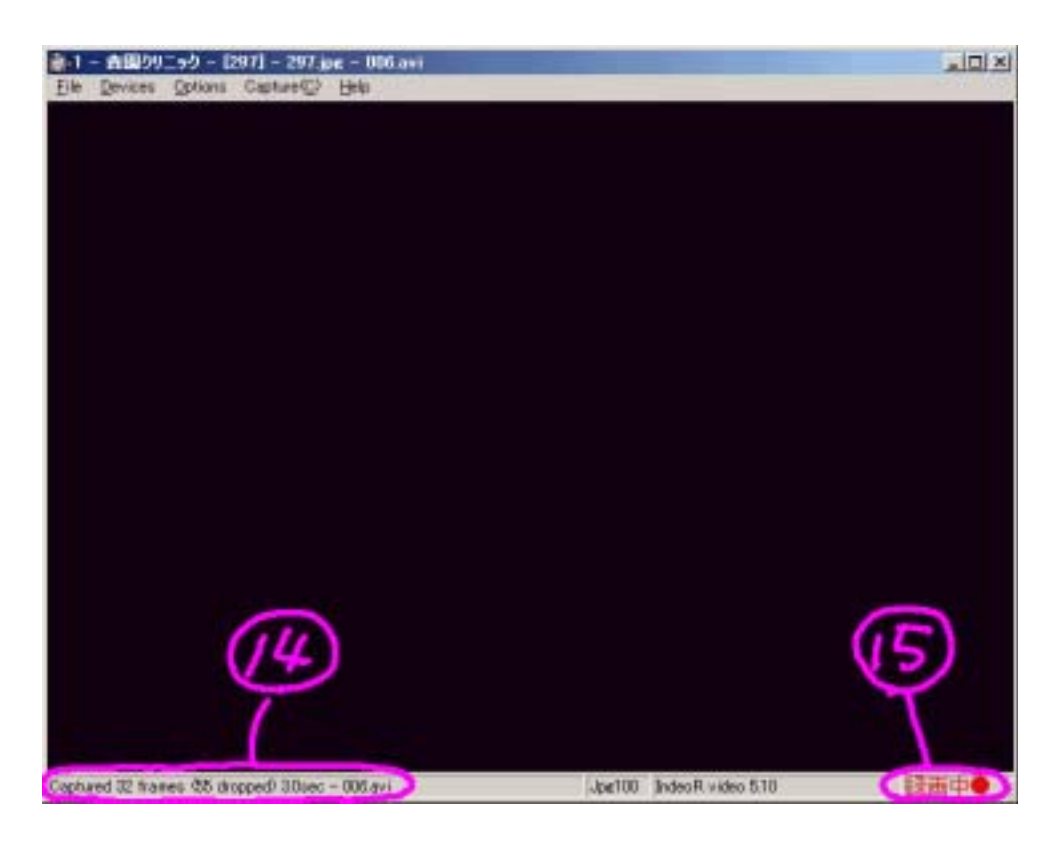

#### ジョイスティックの利用

ジョイスティックが PC に接続されていると、これを画像キャプチャーのスイッチとして利用可能。

キーアサインは、

| ボタン1:         | 静止画キャプチャー | (Ctl+Nと同じ動作)   |
|---------------|-----------|----------------|
| <b>ボタン</b> 2: | 録画トグル     | (Alt+Tと同じ動作)   |
| <b>ボタン</b> 3: | 入力の切替     | (Alt+Dと同じ動作)   |
| ボタン4:         | プログラム終了   | (Alt+F4 と同じ動作) |

ジョイスティックをそのまま手で操作してもよし。 またジョイスティックを改造してボタンの所にフットスイッチのコードを接続すれば、ジョイ スティックをインターフェースとして使える。

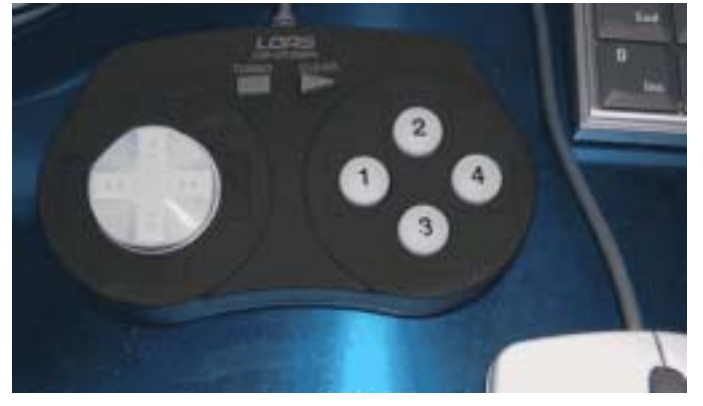

チャプタ・

3.その他

のをやめた。

#### 静止画の jpeg 圧縮について

ルーチェ氏作のライブラリ<u>imgctl</u>を使用。 当初はマイクロソフトの GDI+ を使用したが、どうも圧縮時の画質が悪いので使用する

#### 複数のキャプチャーデバイス

ー台の PC に複数のキャプチャーデバイスを接続し、MCap で切り替えて使用することは、 条件付きで可能。

複数の<sup>®</sup>ホストコントローラ』があれば、というのが条件。 おそらく PC 内蔵の IEEE(DV)インターフェースには(たとえ DV の端子が複数あったと しても)ホストコントローラは一つある。 IEEE1394(DV)のインターフェースを増設するとコントローラが2つになり、2つの DV 入 力を切り替えて使用することが可能になると思われる。

もちろん、手動の切替で良ければアナログのビデオ信号をビデオ切替器で切り替えて ビデオキャプチャーデバイスに入力すれば複数機器からの入力を切り替えることができ る。

#### 開発の動機

適当な機能を持った既製品がないから。 2001 年 2 月に開業し、内視鏡画像を保存したくなった。 カノープスの PCI 接続画像入力ボード PowerCapturePCI を使用し、同社の開発キットを 利用して Visual Basic で作成した自作ソフトを使用している。 静止画のみのキャプチャーではあるが、3入力の自動切替もできてとても便利である。 しかし OS や PC ハードの変化(進化?)についていけず、あと数年で使えなくなってし まうであろう。 製品自体もとっくに製造中止品。

現行の製品ではエスケイネットの MonsterTV には開発キットがあってこれを購入すれば 似たようなものが作れそうだが35万円と非常に高価。

静止画 and/or 動画保存に関しては過去にも発表された方法がいくつかあるし、ファイリ ングシステムとして製品化されたものもある。しかし、電子カルテおよび RS\_Base との連 携において完全な自動化がされてはいない。

私のようなせわしない外来をする者にとっては、患者の ID や検査項目名を入力し、それを後で整理する手間をかけたくない。

といった事情で DirectX ベースのソフトを作成する必要に迫られ作成した。

#### RS\_Base メーリングリストでの画像キャプチャー関係過去ログ

[rs\_base 16224] Re: (改題)キャプチャーについて 山下郡司先生、2007.4.28

[rsb\_new:6416] 自己レス:ビデオキャプチャーボードの汎用コントロールソフトを作りました

熊本市の木村 忠司 先生、2006.2.26 キャプチャーボード付属のソフトでのマウス操作をエミュレーションして、これをフットスイ ッチでコントロールしてしまおうという、ユニークなソフト。

[rs\_base:12698] RE: 松山オフ会参加者リスト 愛媛の下分章裕先生、2003.10.1

[rs\_base:8819] モンスターTV2とUSBフットスイッチで画像キャプチャー 佐世保市の中田孝重先生、2003.6.3

[rs\_base:1358] RS\_Base 対応キャプチャーソフト 熊本県の黒田建彰先生、2002.10.3

#### 動作確認がとれた機器

Lenovo X60T, Core duo L2500, WindowsXP SP2, RAM 1.5GB Canopus ADVC-55 および ADVC-300

快適に作動し、動画も DivX の標準設定でドロップフレームなし、静止画も問題なくキャ プチャーする。 ADVC-300 はファンがうるさい。 PC カードスロットに I・O DATA の IEEE1394 インターフェースカード CB1394L を入れる

と、これと / ートP C 本体の IEEE 1394 それぞれに ADVC-55 および ADVC-300 を接続しておいて MCap から切り替えて使用可能。

GA-965P-DQ6, Core2 duo E6600, WindowXP SP2, RAM 1GB Canopus ADVC-55 および ADVC-300

この組み合わせも快調。

AOpen XC Cube, PentiumM 1.73MHz, 512MB, Windows2000 SP4 Canopus ADVC-55

はじめはやや不調。

動画はちゃんと作動するが、静止画でプログラムが異常終了。 DirectX 9.0c End-User Runtime をインストールしたら静止画もちゃんとキャプチャーできる ようになった。

#### 今後の課題

コーミングノイズ が気になる。 動きが大きい被写体の場合に櫛状のノイズが目立つようになってしまう。 これは、「DScaler(ディスケーラ)フィルタ」や「2フレーム動き補正」機能などで軽減 できそうなのだが、プログラミング上の難易度が高そうで私の力でできるかどうか不明。

静止画の保存が遅い。

一つには、DV の規格が 720x480 でスクエアピクセルでないためにこのまま保存すると 横長の画像になってしまう。これを補間して 640x480 にする処理に時間がかかっている。 これは改善しようがなさそう。

#### バージョンの履歴

・2001 年頃 開業してしばらくして、内視鏡画像を効率的にファイリングしたくなる。 Canopus の PowerCapturePCIという画像キャプチャーボードとそれに付属する開発キット を利用して visual basic でプログラムを作成、RS\_Base の ML などで発表した。

・しかし Video for Windows の時代が終わりかけ、DirectX ベースのキャプチャーソフトが 必要な時代になってきたが適当なベースになるものが見つからず。

・DirectX SDK に付属の AMCap.exe がキャプチャーソフトとしてそこそこの機能があった が動画のみの保存だったり、c++での Windows Programming に慣れていなかったり、わ からないことだらけでしばらく手つかず。

・めげつつも、必要性に迫られ折を見ていじるうちに何とかなるかもしれないと思い出す (2005年頃?)

曲がりなりになんとか形になったので、 ·v0.95 2007.5.25 RS\_Base の ML に[rs\_base 16778]キャプチャーソフト試用のお願いとして 発表したが、まったく反響なくがっくり。

自院では眼振の動画像をファイリングするために臨床現場で使用開始した。

·v0.97 2007.6.5

c:\common\thept.txt が読めなかったとき、name="", ID=0とする。

これは、MCap がエラーを生じたときに診察用 PC で動いている旧 Cap.exe に悪 影響が生じてファイル名がおかしくなるエラーを回避するため。

v0.98 2007.6.9

ダイナミクスの ID 番号を9桁まで対応するように変更(従来は5桁) 同時に、同じ ID で作成可能な画像ファイル数を 9999までにした。

v0.981 2007.6.10

ジョイスティックをトリガーとして使用する / しないの選択を可能にした。 録画中に IDを読みに行くとトラブルの原因になるのでこれを修正。

v0.982 2007.6.11

デフォルトではジョイスティックを使用する設定に

v0.983 2007.6.16

ファイル名がおかしくなるバグを修正 MCap 終了時にメモリマップドファイルを閉じてしまうバグを修正 MCap 終了時に確認する / しないのオプションを追加

v0.984 2007.9.13

3ヶ月ぶりのバージョンアップ 起動時に静止画および動画圧縮の設定状況を表示する

v0.985 2007.9.14

プレビュー中に DV 入力が途切れた場合エラー終了となっていたが 継続可能なように改変

v0.990 2007.9.17

複数のビデオ入力を切替可能にした ビデオ信号が再開した場合に自動的にプレビュー開始するようにした

v0.991 2007.9.21

静止画を保存するルーチンを見直し 静止画の処理速度が3割程度改善

·v0.992 2007.10.2

RS\_Base から患者 ID を受け取るときに患者名が文字化けするバグ修正

#### 苦労したところ

そもそもビデオキャプチャープログラムを作るために C++でのプログラミングを始めたようなもので C++ の知識に乏しく、Windows プログラミングも経験がなかったので苦労した。 開発当初はベースにした AMCap のサンプルプログラムをビルドすることもなかなかできなかった。

Windows プログラミングには参考書がたくさんあるが多くのものは MFC を用いたプログ ラミングの解説書で AMCap をいじる上ではあまり参考にならない。

また DirectShow については資料が少ない。DirectX についての書籍はいくつかあるが、 たいていは DirectX Graphics などゲームソフト制作に役立つ解説ばかりである。身近に 先生もいないのでほとんど手探り状態だった。

#### 作者連絡先

tetsu@myjibika.com 森園 徹志(もりぞの てつし)

うまくいった / ここが駄目だ この組み合わせでうまく作動した / ダメだった

など、よろしければご連絡を。 できれば一緒にインストールされる『MCap 試用レポート.txt』に記入して私宛に送ってい ただきたい。

ただし、なにぶん素人なので対応には期待しないでいただきたい。 すくなくともRS\_Baseの山下郡司先生のような電光石火の対応は無理。

#### 参考文献

#### 参考にした書籍、ドキュメント

·RS\_Base、ダイナミクスのメーリングリスト

#### 貴重な情報の宝庫。

·MicrosoftのDirectXドキュメント

DirectShow については何と言ってもこれがいちばん詳しく、頼りになった。しかし難解。

・粂井康孝:猫でもわかる Windows プログラミング、ソフトバンククリエイティブ(株)、2003 年、\2,800

Windows プログラミング、C++プログラミングがほとんど初めての私にとって必需品。

著者が臨床医であることが驚き。

· Mark Pesce: Programming Microsoft Directshow for Digital Video and Telvision

・土井滋貴:はじめての動画処理プログラミング、CQ出版社 ビットマップの扱い方が参考になった。

・酒井幸市:デジタル画像処理入門 画像のサイズ変換、補間法

・Win32API with VC++ メモリマップドファイルについて

#### 参考にしたウェブページ

・<u>猫でもわかるプログラミング</u>たくさん教えていただいた。

<u>Geek なページ</u>の DirectShow プログラミング
 DirectShowの具体的な使い方が参考になった。

#### 参考にしたプログラム

・Microsoft DirectX のサンプルプログラム 特に AMCap, CompressView

・<u>ふぬああ</u> 高機能なキャプチャーソフト

·jpeg保存 <u>http://www.ruche-home.net/</u> ルーチェ氏作の imgctl.dll を使用している。

#### 使用したソフトウェア

Microsoft Visual C++ 6.0

Microsoft DirectX SDK 8 ~ 9 Microsoft Platform SDK

imgctl.dll (jpeg 保存、 「参考にしたウェブページ」HLP000024)

Help Designer v1.58ヘルプファイルの作成Padie v35ヘルプファイルの写真の減色簡単インストーラ v2.30aインストーラの作成

WZ Editor v3.00D

テキストエディタ